How to print a game card.

Log in to System.gotsport.com

From the dashboard Click Team Management

| A Dashboard              | Account                | Reporting | 🖀 Team N    | <mark>/anagemen</mark> t | ≓ Team Schedul | ing 🛛 🖪 Progra |  |  |  |
|--------------------------|------------------------|-----------|-------------|--------------------------|----------------|----------------|--|--|--|
|                          |                        |           |             |                          |                |                |  |  |  |
| Click on Matches         |                        |           |             |                          |                |                |  |  |  |
| 🚯 Dashboa                | ard 🔹 Ac               | ccount 🗎  | Reporting   | 谢 Team                   | Management     | ≓ Team S       |  |  |  |
|                          |                        |           |             |                          |                |                |  |  |  |
| 😁 Teams                  |                        | Tear      | ns          |                          |                |                |  |  |  |
| 🔳 Registra               | tions                  |           |             |                          |                |                |  |  |  |
| <mark>,</mark> ≓ Matches | <mark>≓ Matches</mark> |           | Name mchugh |                          |                |                |  |  |  |

## From the schedule Click on Print Match Card

| Event                       | Date              | Time         | Venue                      | Home     | Team   | Away     | Team    | Division | Status |                        |               |
|-----------------------------|-------------------|--------------|----------------------------|----------|--------|----------|---------|----------|--------|------------------------|---------------|
| CLSC U6-<br>U8 Fall<br>2020 | Sat<br>09/19/2020 | 07:00<br>CDT |                            | <b>®</b> | mchugh | <b>(</b> | Raptors |          |        | Print<br>Match<br>Card | View<br>Score |
| CLSC U6-<br>J8 Fall         | Sat<br>09/26/2020 | 11:00<br>CDT | Claremore<br>Soccer Club - | <b>(</b> | mchugh | <b>(</b> | Freedom | U6       |        | Print<br>Match         | View<br>Scor  |

Select Standard Game Sheet Type

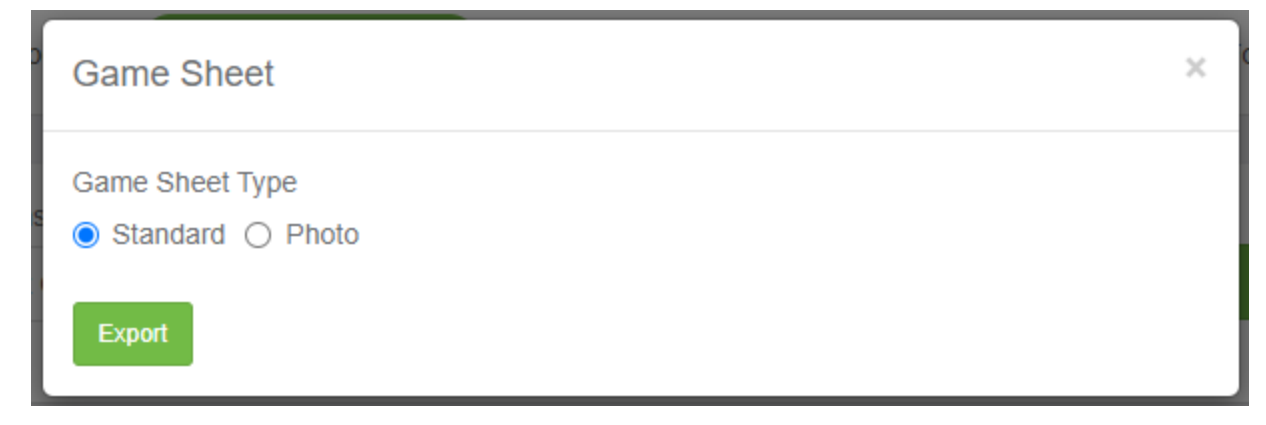

Click Export

Print game card.